## HEAT TRANSFER ANALYSIS OF RECTANGULAR PLATE WITH SPECIFIED TEMPERATURE

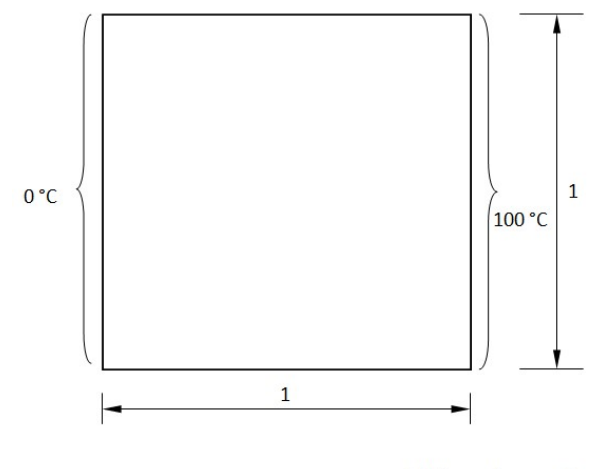

All dimensions are in m

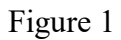

Objective: Find the temperature distribution on a rectangular plate

## **Material property**

Thermal conductivity, k = 17.4 W/mK

## PROCEDURE

## **STEP**

| 1                              | Create 2 points at (0/0/0) (1/1/0) |   |                                                                         |  |
|--------------------------------|------------------------------------|---|-------------------------------------------------------------------------|--|
|                                | Menu                               | : | Geometry $\rightarrow$ Key point $\rightarrow$ Create $\rightarrow$ Add |  |
| Commands : P<br>Parameters : ( |                                    | : | POINT, ADD                                                              |  |
|                                |                                    | : | (To be filled by the user)                                              |  |
|                                | Point Dat                          | a | 0/0/0                                                                   |  |

After filling the parameters click *ok* button. If apply button is not active then you press *ctrl+enter* key.

## 2 Create rectangular surface on two points

Menu : Geometry  $\rightarrow$  Surface  $\rightarrow$  Create  $\rightarrow$  Rect2P

Command : SURFACE, RECT2P

Parameters

| • | Corners | Use mouse to pick the two |
|---|---------|---------------------------|
|   |         | points                    |

At the end of the above operations, your screen should look like this.

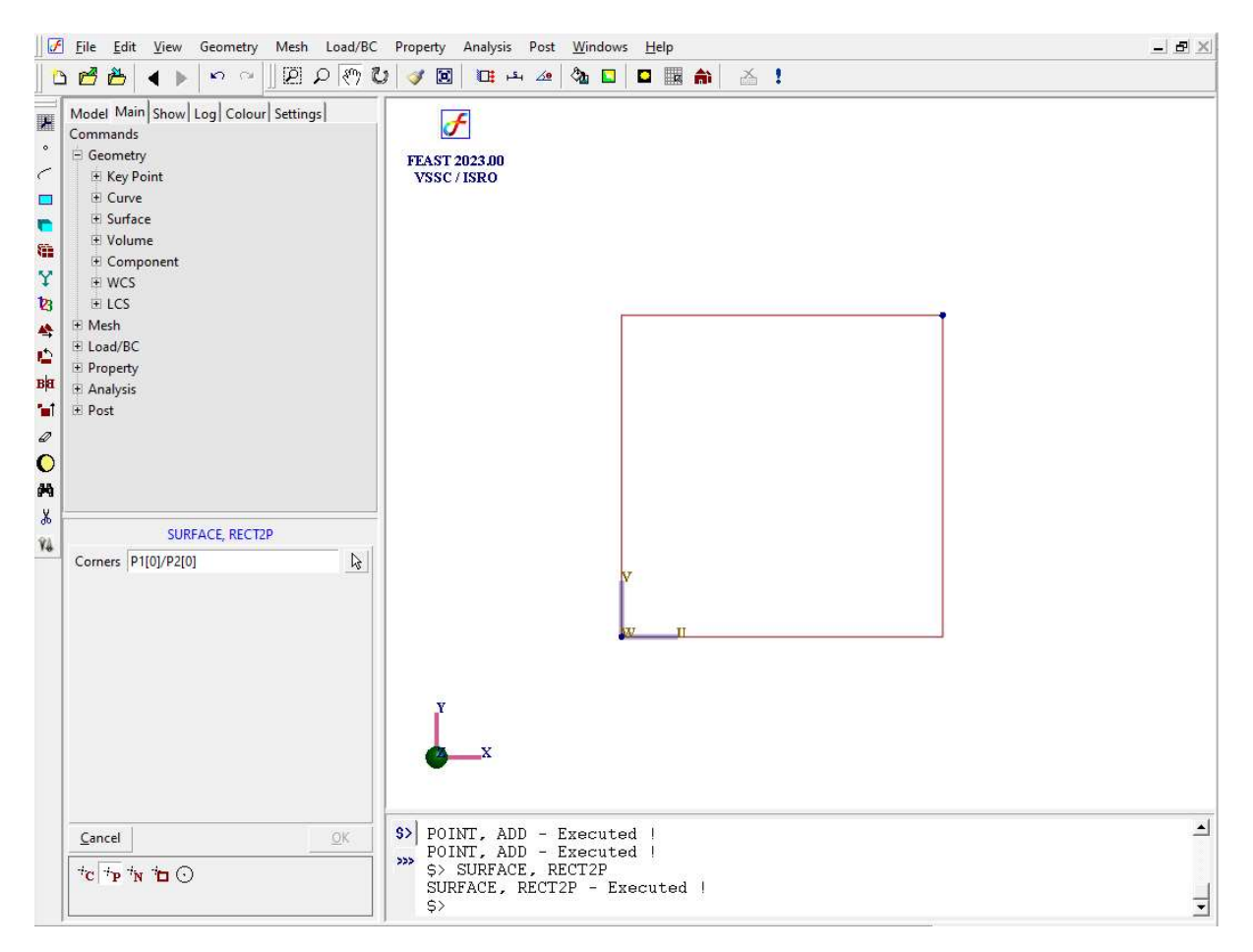

#### 3 Meshing using quadrilateral elements

Menu : Mesh  $\rightarrow$  MeshGen  $\rightarrow$  QUAD

Command : MESH,QUAD

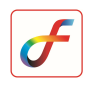

#### Parameters

:

| Surface             | Use mouse to select the surface. Here the surface id is 1 |
|---------------------|-----------------------------------------------------------|
| Element size        | 0.1                                                       |
| Method              | Mapped                                                    |
| Туре                | 4-Node                                                    |
| Divisions           | S1(D1):10/S1(D2):10/S1(D3):10/S1(D4):10                   |
| <b>Bias Factors</b> |                                                           |

At the end of the above operations, your screen should look like this.

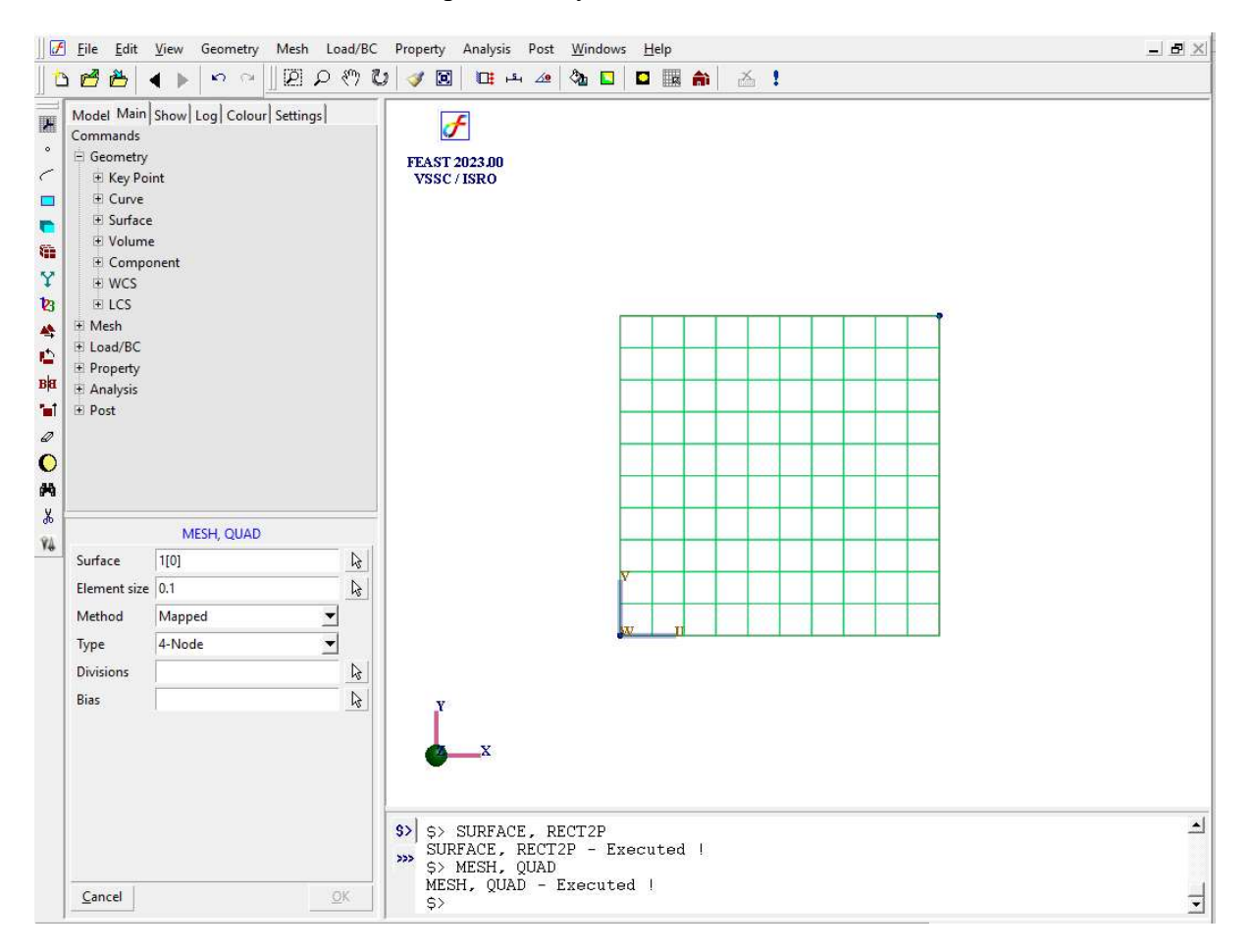

## 4 Set the analysis type

| Menu | : | Analysis 🔿 | • Analysis | Туре |
|------|---|------------|------------|------|
|------|---|------------|------------|------|

Command : ANTYPE, ADD

| Analysis | HT-Steady State |
|----------|-----------------|
| Types    |                 |

# F

## 5 Specify heat transfer boundary conditions

| Menu : | Load/BC $\rightarrow$ Thermal $\rightarrow$ | Temperature |
|--------|---------------------------------------------|-------------|
|--------|---------------------------------------------|-------------|

Command : HTTEMP, ADD

Parameters :

#### (i) $0^{0}$ C at right side boundary nodes

| Nodes       | Select right side nodes. |
|-------------|--------------------------|
| Temperature | 0                        |

#### (ii) 100°C at left side boundary nodes

| Nodes       | Select left side nodes. |
|-------------|-------------------------|
| Temperature | 100                     |
| Set ID      | 2                       |

At the end of the above operations, your screen should look like this.

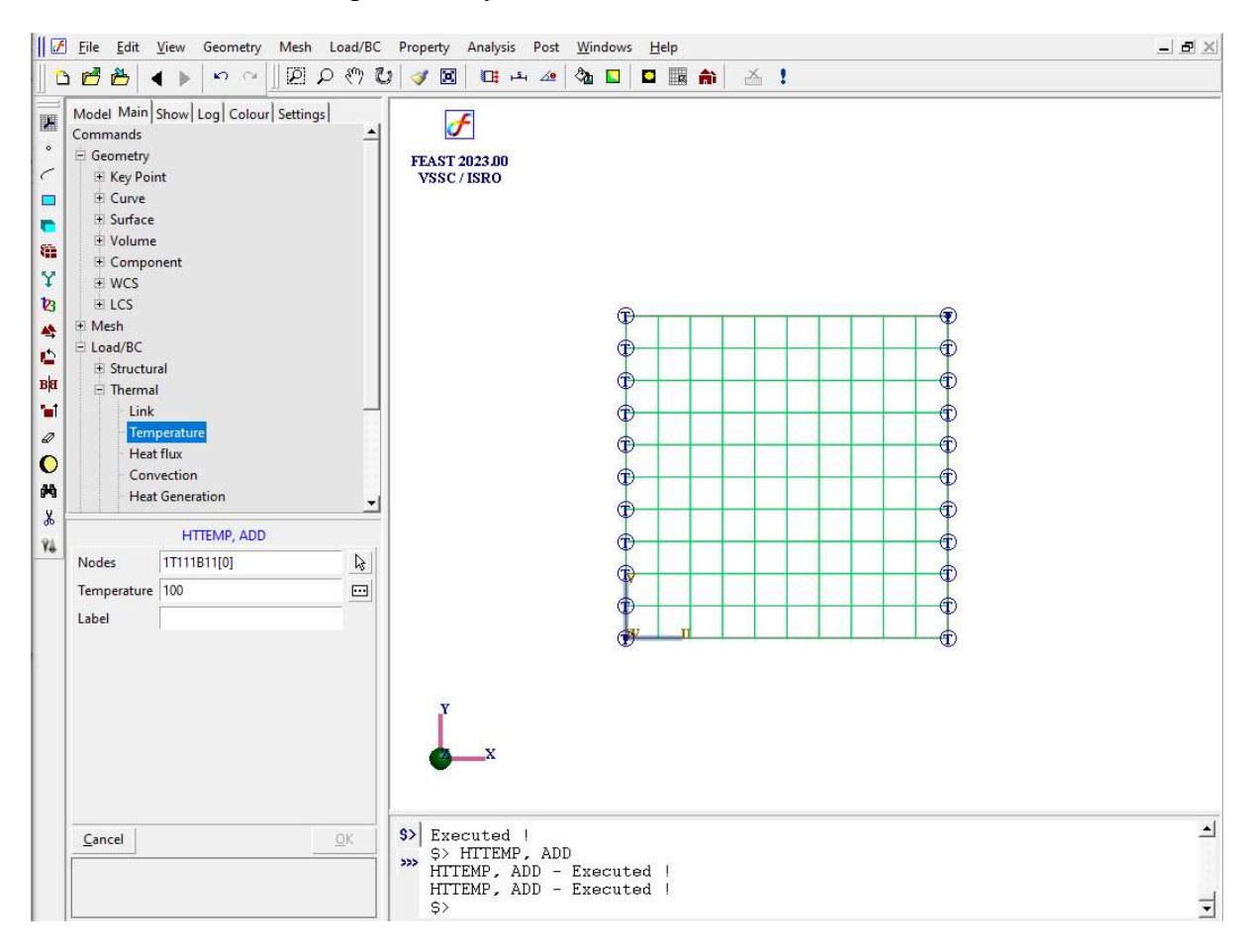

## 6 Specify material properties

Menu : Property  $\rightarrow$  Material  $\rightarrow$  Thermal  $\rightarrow$  Isotropic

Command : MATERIAL, HTISOTROPIC

Parameters :

| Elements             | All  |
|----------------------|------|
| Thermal Conductivity | 17.4 |
| Density              | 0    |
| Specific Heat        | 0    |

## 7 Specify Thickness Properties

| Menu | : | Property $\rightarrow$ Physical $\rightarrow$ Thicknes |
|------|---|--------------------------------------------------------|
|------|---|--------------------------------------------------------|

Command : THICKNESS, ADD

Parameters

| : | Elements  | All   |
|---|-----------|-------|
|   | Thickness | 0.001 |

## 8 Save the project

Menu : File  $\rightarrow$  Save

#### 9 Submit the job into FEAST

Click Run Solver button

At the end of the above operations, your screen should look like this.

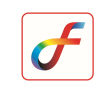

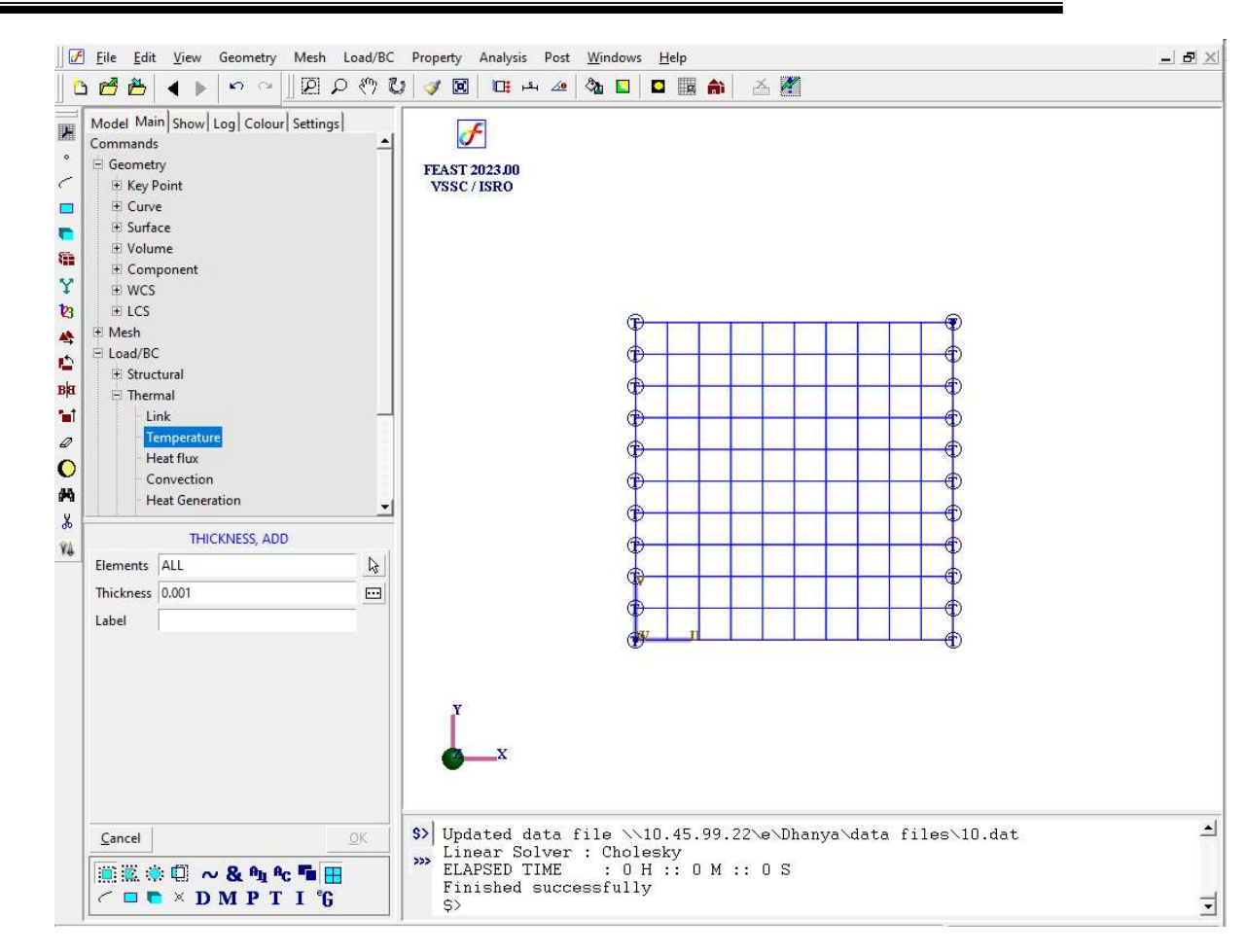

After the solution is completed the message "Finished successfully" appears in the message box.

#### 10 Perform post processing

#### a) Contour

| Menu    | : | Post $\rightarrow$ Contour |
|---------|---|----------------------------|
| Command | : | POST, CONTOUR              |

Parameters :

| Item               | Temperature |
|--------------------|-------------|
| <b>Restrict</b> To |             |
| Contour Type       | Band        |
| No. of contours    | 9           |
| Decimal Places     | 2           |

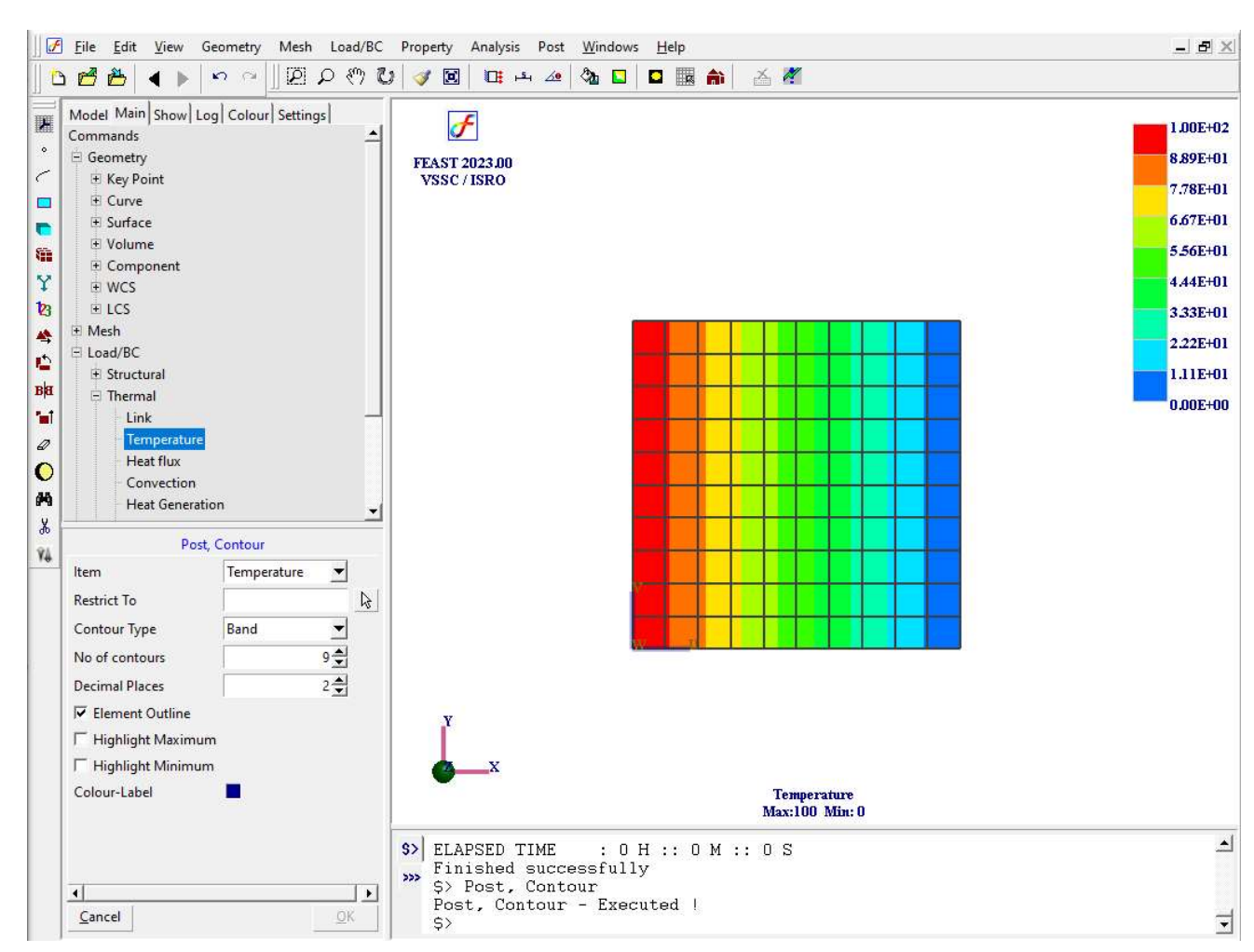

At the end of the above operations, your screen should look like this.

#### b) Path Plot

| Menu : | Post $\rightarrow$ PathPlot |
|--------|-----------------------------|
|--------|-----------------------------|

:

Command : POST, PATHPLOT

Parameters

| Item      | Temperature |
|-----------|-------------|
| Path-Ends | 1T11        |

At the end of the above operations a graph as shown appears in the viewport

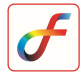

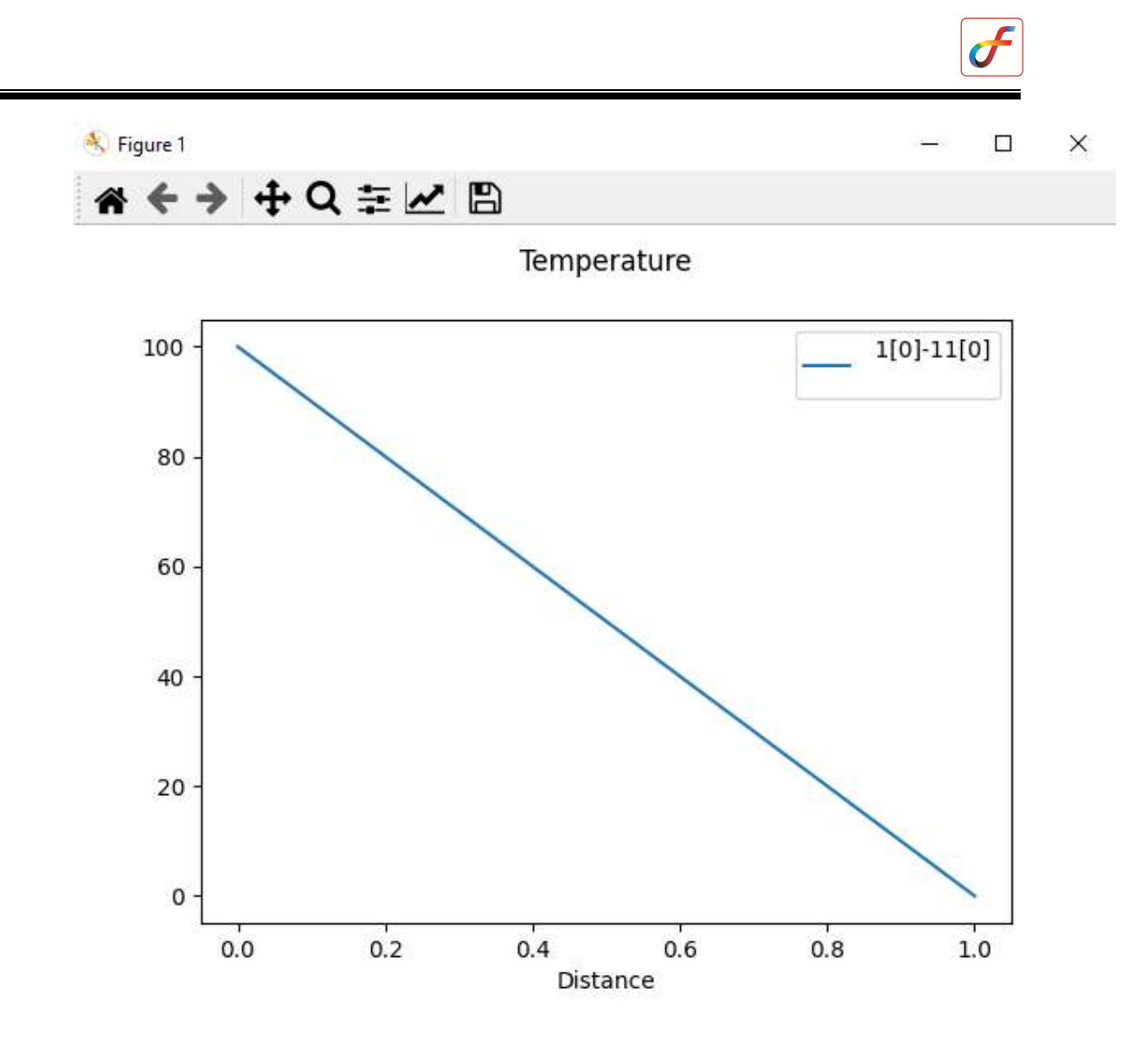

c) Output file can be seen in \*.OUT